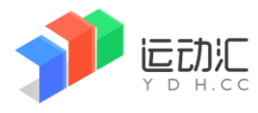

# 报名指引

每代表队由一名操作员负责报名工作,操作员自行注册账号、自己设置密码。
 请操作员统一收集资料,上网报名。
 需填报的内容为:姓名、性别、民族、部门和职务、电子相片。
 另秘书长、联络员必须填写手机号码。
 2、打开浏览器,输入网址: www.ydh.cc (推荐使用微软 edge 浏览器、谷歌 Chrome

浏览器或者 360 浏览器极速模式)。

3、点击首页的【登录】,输入账号和密码。(没有在系统里注册过的请先注册)。

4、在首页找到"广东省第十一届大学生运动会",点击进入后,找到要报名的比赛大项(田径、游泳、足球等等),点击进入比赛主界面。

5、在比赛主界面,点击【报名】进入报名界面。如下:

| 大会要求:必须 <mark>上传个人照片</mark> ,以用于制作<br>参赛证!            | 广东省第十一届大学生运动会         |
|-------------------------------------------------------|-----------------------|
| 注意事项:团长、副团长、秘书长、副秘书长、联络员是<br>(秘书长、联络员必须填写手机号码)        | 必报项。                  |
| 报名步骤1:填写参赛队伍信息                                        |                       |
| 请输入招生编码(5位数) 学校名称: 11078 11078_广州大学(广大) <b>保存队伍信息</b> | ~                     |
| 报名步骤2:填写团部组成人员资料(包括团长、副                               | 副团长、秘书长、副秘书长、联络员、工作人员 |
| ■ 报名步骤3:报项                                            |                       |
| 报名步骤4:报名信息核对、打印报名表、相片审查                               | 查表                    |
| ● 报名 <mark>步骤5</mark> :上传带有公章的报名表(扫描件或照)              | 片)                    |

6、按界面上的提示,按报名步骤1、2、3、4、5逐个操作,完成报名。

#### 第1步:选择你的学校,作为代表队名称。

可输入招生编码快速定位,也可在下拉菜单里选择。

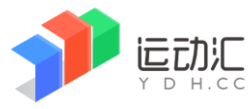

第 2 步:填写所有团部组成人员的资料(包括:团长、副团长、秘书长等),要求必须上传相片(用于制作参赛证)。

第3步:报项,界面如下:

| ■Ⅱ 报名步骤3:报项                  |                     |
|------------------------------|---------------------|
| 团部                           |                     |
| 团部 人数限定:12 (0男0女)            |                     |
| 说明:以下所列各项目后面红的               | 色字体括弧里的数字为每项限报人(队)掌 |
| 团部混合                         |                     |
| 1. 团长(1) 王舜玲 ×               | $\oplus$            |
| 2. 副团长(3) 蔡诗隽 ×              | $\oplus$            |
| 3. 秘书长(1) 黄南寿 ×              | $\oplus$            |
| 4. 副秘书长(1) 廖秋强 ×             | $\oplus$            |
| 5. 联络员 <mark>(1)</mark> 吴飞 × | $\oplus$            |
| 6. 工作人员 <mark>(5)</mark>     | ÷                   |

直接点项目(角色)旁边的加号,在弹出的窗口里选择人员。 团长、副团长、秘书长、副秘书长、联络员必报,工作人员选报。

| 团部混合                  | 合工作人员,限持 | 屐5人  | 上一项  | 下一项    |             |    |
|-----------------------|----------|------|------|--------|-------------|----|
| 姓名:                   |          | 男    | ✔ 项目 | ▼ Q ₫  | 節           |    |
| 选择                    | 姓名       | 电话号码 | 性别   | 民族     | 部门和职务       | 近照 |
|                       | 蔡诗隽      |      | 男    | 汉族     | 综合部部长       | 2  |
| <ul> <li>,</li> </ul> | 黄南寿      |      | 男    | 蒙古族    | 综合部部长       | 2  |
|                       | 廖秋强      |      | 男    | 回族     | 科技部         | 2  |
|                       | 吴飞       |      | 男    | 苗族     | 财务部部长       | 2  |
|                       |          |      |      |        |             |    |
|                       |          |      |      |        |             |    |
|                       |          |      |      |        |             |    |
|                       |          |      |      |        |             |    |
|                       |          |      |      |        |             |    |
|                       |          |      |      |        |             |    |
|                       | 保存数据     |      |      | 我的队伍成员 | t كلام<br>غ | ]  |

如上图所示,在"黄南寿"前打勾√,填写电话号码,按保存数据。 秘书长和联络员必须填写电话号码。

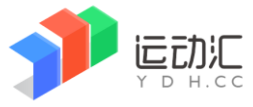

版本: V1.0

#### 第4步:核对报名信息并**打印报名表**。

🖶 报名步骤4:报名信息核对、打印报名表、相片审查表

|                     |     |    |      | い。  | ŕ      |     |             |
|---------------------|-----|----|------|-----|--------|-----|-------------|
| [团部]                |     |    |      |     |        |     |             |
|                     | 姓名  | 性别 | 角色   | 民族  | 部门和职务  | 相片  | 电话          |
|                     | 王舜玲 | 女  | 团长   | 回族  | 财务部主任  | 2   | L.          |
|                     | 蔡诗隽 | 男  | 副团长  | 汉族  | 综合部 部长 | 2   | <u>L</u>    |
|                     | 黄南寿 | 男  | 秘书长  | 蒙古族 | 综合部 部长 | 2   | 13631319292 |
|                     | 廖秋强 | 男  | 副秘书长 | 回族  | 科技部    | 2 / |             |
|                     | 关了  | 男  | 联络员  | 苗族  | 财务部部长  | 2   | 14356754233 |
| 共报: 男子4; 女子1; 合共5人。 |     |    |      |     |        |     |             |
|                     |     |    |      |     | ● 报    | 名表  | 相片审查表       |

● 检查中如发现错别字,请直接点击名字更改;电话号码也可以修改。

### • 核对无误,请打印出《报名表》并盖上公章。

● 《相片审查表》仅供您自己查看,无需打印。

#### 第5步:上传带公章的《报名表》

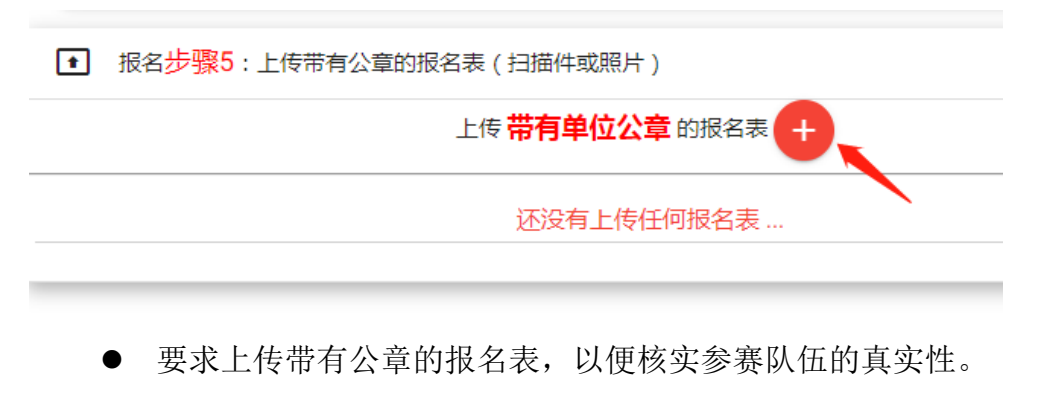

- 按实际情况可上传一页或者多页。
- 至此报名结束。
- 7、其它说明: 在截止报名前, 报名数据允许无限次自由修改。

报名截止后,系统自动上锁,无法修改。

## 没有【提交】按钮,您的最后一次修改即是提交。

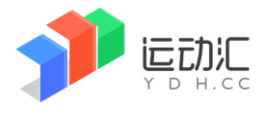

比赛管理系统操作手册

版本: V1.0

## 8、相片要求

#### 本次比赛要求蓝色背景大头照

系统提供似于微信截图的功能,让您轻松获得大一寸头像。

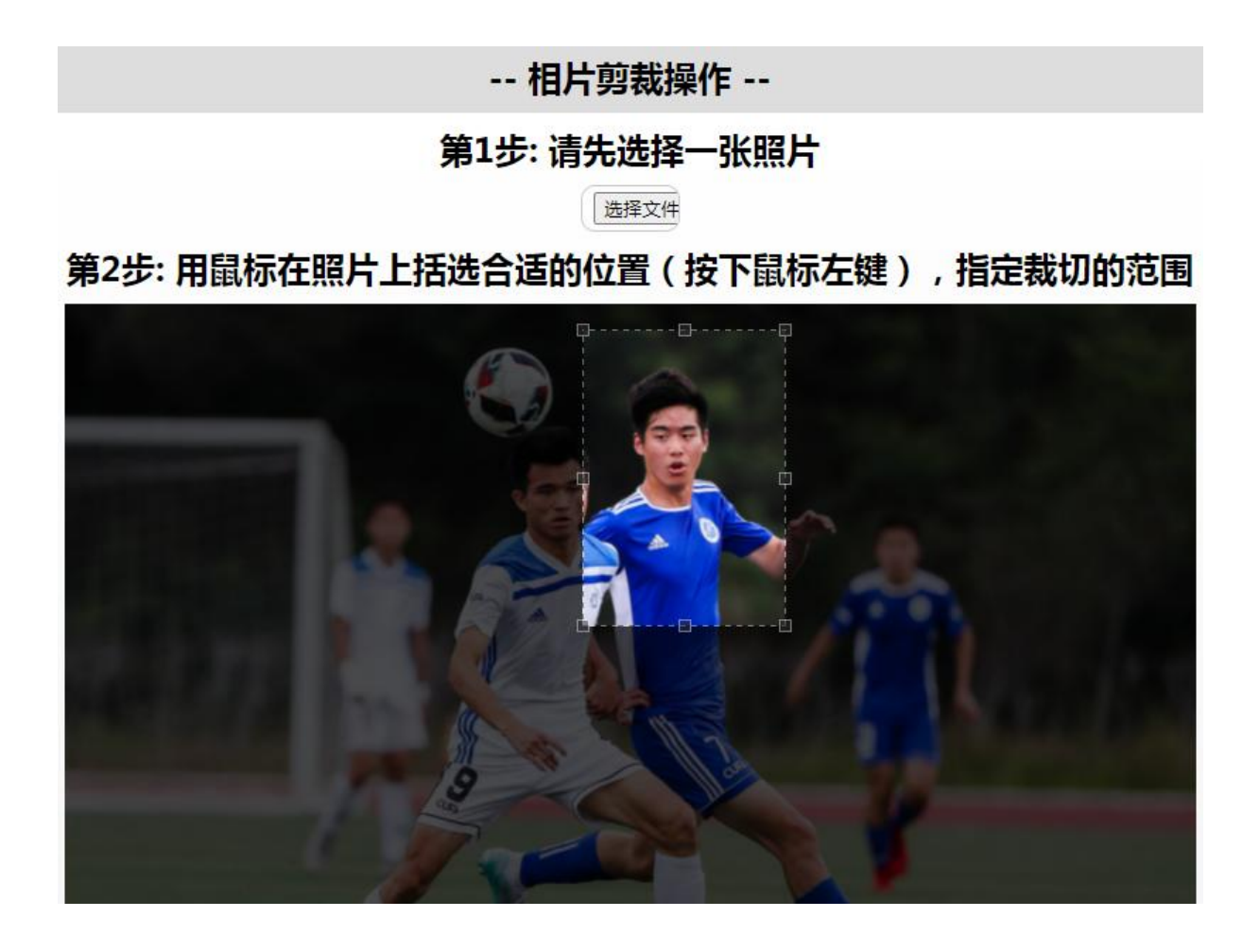